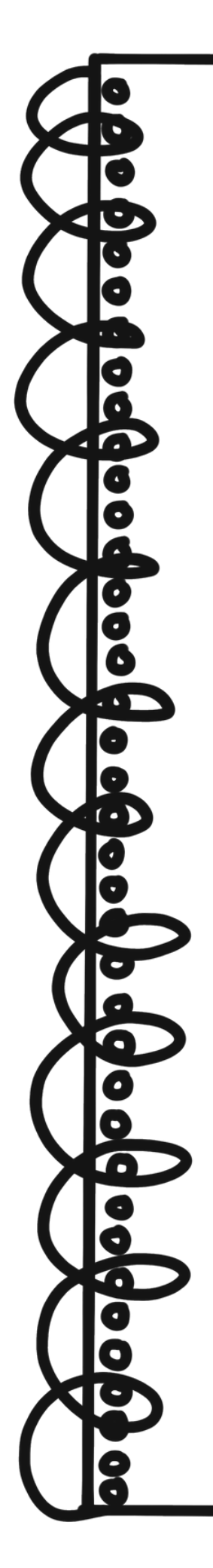

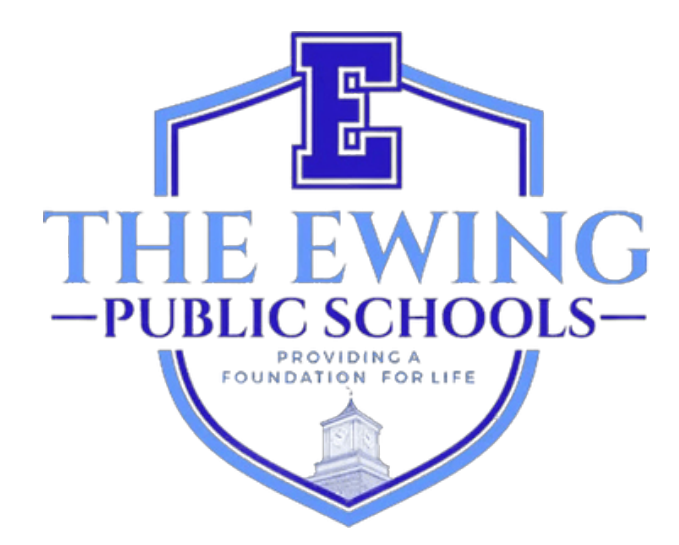

# Gid Itilizatè Enskripsyon Paran

Mizajou Novanm 2024

## <u>Apèsi sou lekòl la</u>

Lekòl Piblik Ewing yo itilize sistèm enfòmasyon ak jesyon elèv Genesis pou anrejistre epi swiv done elèv yo. Genesis se yon sistèm konplè ki pèmèt edikatè yo ak administratè yo jere dosye elèv yo yon fason efikas ak pratik ki gen ladan men pa sèlman nòt ak prezans yo. Apre w fin ranpli enskripsyon elèv ou a, w ap resevwa yon imèl otomatik ki soti nan GENESIS ke Kont Aksè Paran ou te aktive. Kont sa a se yon fason san danje epi an sekirite pou wè dosye elèv sa yo pou ane lekòl aktyèl la. Kèk paj ou ka wè nan kont aksè paran ou genyen ladan yo prezans, enfòmasyon sou otobis, liv nòt, balans manje midi, kanè, fòm pou ranpli, ak plis ankò.

Genesis Online Enskripsyon Portal (https://genesis.ewingboe.org/genesis/openReg) itilize pou kolekte enfòmasyon debaz sou elèv ou (s) bezwen pou konplete enskripsyon an. Enfòmasyon sa yo ap ede w ranpli pwosesis enskripsyon an lè I sèvi avèk Pòtal Enskripsyon an Entènèt Genesis.

### <u>Anvan ou kòmanse:</u>

Asire w ou genyen tout enfòmasyon ki disponib anvan ou kòmanse:

- Batistè elèv la
- ID foto paran/gadyen
- Yon (1) prèv pwopriyetè kay/lwaye
- 4 Prèv adrès (ki gen dat nan 30 dènye jou yo)
- Dosye Vaksinasyon Elèv la ak Fizik ki gen dat nan dènye ane a
- Dosye Edikasyon Espesyal tankou evalyasyon Ekip Etid Timoun ak IEP elèv (si sa aplikab)
- Dokiman gad tribinal (si sa aplikab)

Ou ka jwenn yon lis plis detay sou kondisyon pou enskripsyon ak rezidans sou paj enskripsyon sou sitwèb distri nou an: https://www.ewing.k12.nj.us/site/Default.aspx? PageID=131

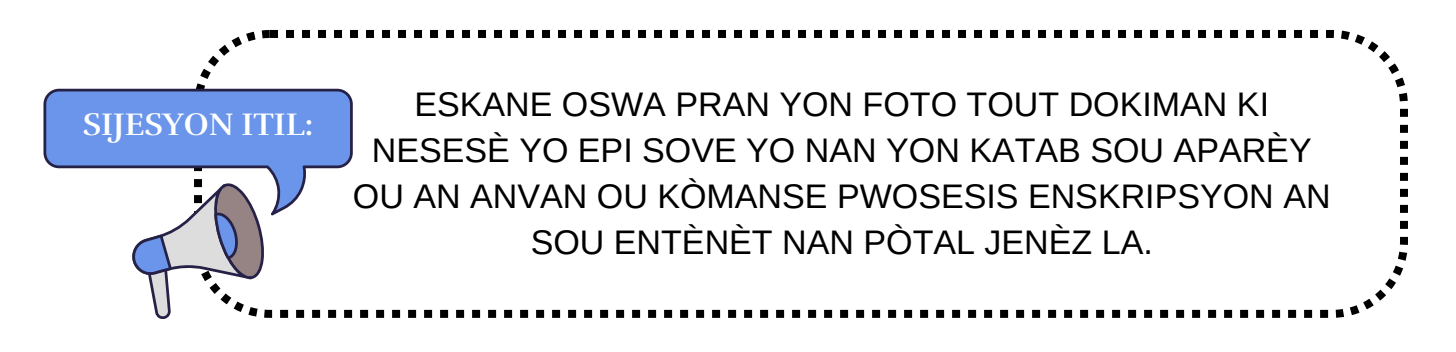

## <u>Anrejistre Elèv ou a</u>

Pou kòmanse pwosesis enskripsyon an, vizite sitwèb Ewing Public Schools nan www.ewing.k12.nj.us. Klike sou tab ENFÒMASYON DISTRI a, klike sou ENSKRIPSYON epi klike sou lyen Jenèz la nan ETAP 3 sou Paj Enskripsyon an.

1. Pou kòmanse yon NOUVO enskripsyon, klike sou imaj la jan enstriksyon yo

| Ewing Public Schools On-line Registration |                                                                                                    |
|-------------------------------------------|----------------------------------------------------------------------------------------------------|
|                                           | Welcome to On-Line Registration                                                                                                    |
| Due to COVID-1<br>regist                  | 19, all registrations will be completed online. All supporting documents must be attached to your childs<br>tration in PDF format and will be reviewed by the district Registrar and the Residency Officer. |
|                                           | Photos of documents are NOT acceptable.                                                                                                    |
| We recommen                               | d downloading the Adobe Scan App to your mobile device which will allow you to take a photo of your<br>documents and convert them to a pdf if you do not have access to a scanner.                          |
|                                           | **Registration will not be completed if any required fields or documents are missing**                                                                                                    |
| Once your childs                          | registration is complete and has been approved by Central Registration, you will receive a confirmation email.                                                                                              |
|                                           | For security purposes; please click on the <b>Airplane</b> In order to proceed.                                                                                                    |
|                                           | * 2 💰 🐓                                                                                                    |
|                                           |                                                                                                    |
|                                           | M. S. S.                                                                                                    |
|                                           |                                                                                                    |

2. Kreye yon kont Jenèz tanporè ak imel ou ak yon modpas ou pral sonje. Lè w kreye yon kont, ou ka sove enfòmasyon w yo epi konekte w pou w mete enfòmasyon yo ajou oswa telechaje lòt dokiman.

|                                                                                                    | In order to continue Open Registration please fill in the information below to create an account. Accounts are active until all students in the Open Reg Package are registered, then it will be deactivated. |
|----------------------------------------------------------------------------------------------------|----------------------------------------------------------------------------------------------------|
| SA A SE PA KONT AKSÈ PARAN OU. OU P AP<br>KAPAB JWENN AKSÈ NAN KONEKSYON SA A<br>ANKÒ YON FWA BIWO ENSKRIPSYON SANTRAL<br>LA FIN ENSKRIPSYON ELÈV OU A. | Email:<br>Password:<br>Confirm Password:<br>Register<br>Log into Existing Account Reset Password<br>Cancel                                                                                                    |

3. Apre ou fin kreye kont ou, ou pral rankontre ak ekran ki anba a. Meni navigasyon ou a sou bò gòch ekran ou a. Pandan w ap pwogrese nan enskripsyon an, chak seksyon nan meni sa a pral make pou montre si wi ou non li te konplete. Sèvi ak bwat wouj ki anlè anlè adwat ekran ou a pou tradui Pòtal Paran Jenèz la.

| 6    | Ewing Public Schools On-line F | tegistration                                                                                                    | Select Language  Powered by Google Translate |
|------|--------------------------------|----------------------------------------------------------------------------------------------------|----------------------------------------------|
| test | Plest.com                      |                                                                                                    |                                              |
|      | Register Students              | Step 1: Use Ewing On-Line Registration for all new and returning students to Ewing. Include as much information as you |                                              |
|      | Contact Information            | can.                                                                                                    |                                              |
|      | Documents                      | No students have been entered.                                                                                         |                                              |
|      | Home Language Survey           | Add Student                                                                                                    |                                              |
| 4    | Appointments                   |                                                                                                    |                                              |
|      | Finalize                       | @Copyrig                                                                                                    | it Genesis Educational Services,Inc.         |
|      | Logout                         |                                                                                                    |                                              |

4. Klike sou 'Ajoute Elèv' epi antre non ak enfòmasyon elèv la egzakteman jan li parèt sou batistè oswa paspò a. Antre tout enfòmasyon yo mande yo nan chak seksyon: Lekòl, Enfòmasyon Elèv, Minisipalite, Nesans, Imigrasyon, Lang, Militè, Sante, Kesyon Lòt.

|                                                 |                                                        | Registering for School Year:*                          |                                                                                                    |
|-------------------------------------------------|--------------------------------------------------------|--------------------------------------------------------|----------------------------------------------------------------------------------------------------|
|                                                 |                                                        | Anticipated Grade Level:* 🕦 🚺                          |                                                                                                    |
|                                                 |                                                        |                                                        |                                                                                                    |
| StudentInfo                                     |                                                        |                                                        |                                                                                                    |
|                                                 |                                                        | Student First Name: *                                  |                                                                                                    |
|                                                 |                                                        | Middle Name:                                           |                                                                                                    |
|                                                 |                                                        | Student Last Name:*                                    | Suffix:                                                                                                    |
|                                                 | •                                                      | Nick Name:                                             |                                                                                                    |
| PLI SEKSYON                                     |                                                        | Ethnicity:*                                            | O Hispanic<br>O Not Hispanic                                                                                                    |
| ETNISITE, RAS AK ENDIKATÈ<br>MILITÈ KONEKTE YO. |                                                        | Select one or more races:*                             | White Black or African American American Indian or Alaska Native Asian Native Hawalian or Other Pacific Islander                                                                                                    |
|                                                 |                                                        | Gender at Birth:*                                      | <b>~</b>                                                                                                    |
|                                                 |                                                        | Gender Preference:                                     | <b>~</b>                                                                                                    |
| Municipality                                    |                                                        |                                                        |                                                                                                    |
|                                                 |                                                        | Municipality                                           |                                                                                                    |
|                                                 | StudentInfo<br>PLI SEKSYON<br>AK ENDIKATÈ<br>NEKTE YO. | StudentInfo<br>PLI SEKSYON<br>AK ENDIKATÈ<br>VEKTE YO. | Registering for School Year:*<br>Anticipated Grade Level:* • • •<br>StudentInfo<br>Student First Name: *<br>Middle Name:<br>Student Last Name:<br>Student Last Name:<br>Nick Name:<br>Nick Name:<br>Nick Name:<br>Ethnicity:*<br>AK ENDIKATÈ<br>NEKTE YO.<br>Gender at Birth:*<br>Gender at Birth:* |

5. Jaden obligatwa yo make ak yon asterisk (\*). Yon fwa ke tout jaden obligatwa yo fin ranpli, klike sou 'Ajoute Elèv' nan pati anba ekran an.

| person's offense and grant permission to the school district to<br>access my records for address confirmation with the following:<br>my employer, my landlord.<br>By selecting Yes you are confirming you have read and agree to  | 0           |
|----------------------------------------------------------------------------------------------------|-------------|
| this statement.<br>Please note that the school must review all academic<br>records to determine appropriate placement. Enter name of<br>legal guardian completing registration to acknowledge<br>understanding of this statement. | *           |
| Cancel                                                                                                    | Add Student |

6. Si ou gen plis elèv pou anrejistre, klike sou 'Ajoute yon lòt elèv'. Si ou pa, klike sou 'Avans nan pwochen ekran'.

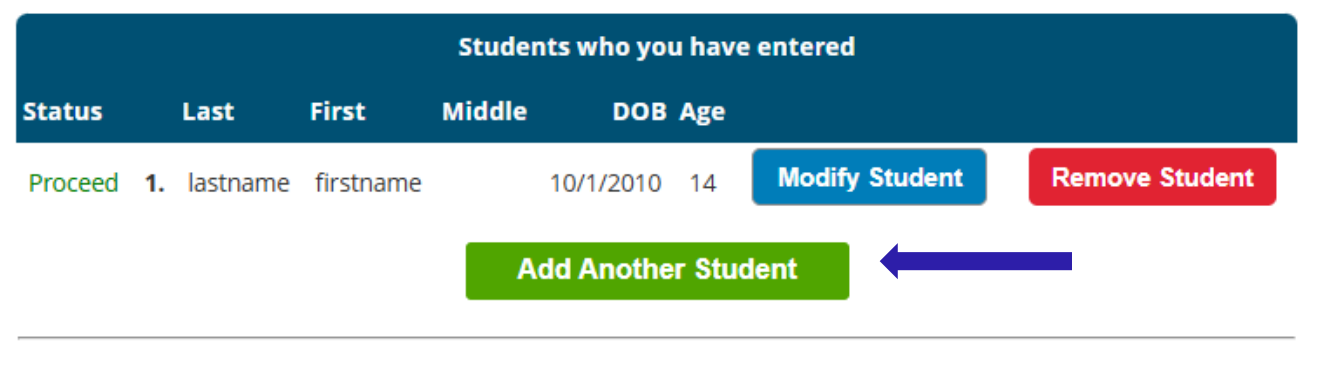

If you have entered all of your students, then click the 'Next Screen' button below

Advance to Next Screen

#### SI OU PA T RANPLI TOUT JADEN OBLIGATWA POU ELÈV OU A, YO PRAL MAKE ESTATI ENSKRIPSYON OU A KÒM "CHAN KI MANKE" SOU EKRAN SA A.

| Students who you have entered |    |         |           |        |           |       |                |                |
|-------------------------------|----|---------|-----------|--------|-----------|-------|----------------|----------------|
| status                        |    | Last    | First     | Middle | DOB       | Age   |                |                |
| Missing fields                | 1. | astname | firstname |        | 10/1/2010 | 14    | Modify Student | Remove Student |
|                               |    |         |           | Add    | Another S | Stude | nt             |                |

#### TÈN KI MANKE YO PRAL MAKE AN WOUJ.

| Birth                                     |               |
|-------------------------------------------|---------------|
| Date of Birth:* ()                        | Age:          |
| Refuse release of birthplace information: |               |
| City of Birth: *                          |               |
| State of Birth: *                         | ~             |
| Country of Birth:*                        | United States |

7. Apre w ap antre enfòmasyon sou gadyen legal ak kontak ijans. Lis tout adrès ou ta renmen voye lèt distri a. Premye/gadyen prensipal la dwe se Gadyen legal la epi rete nan rezidans legal la.

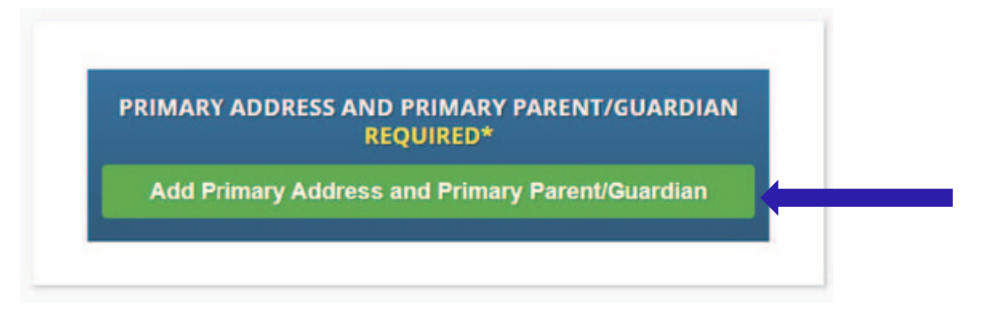

8. Ajoute adrès prensipal ak nimewo telefòn elèv la ak paran/gadyen nan adrès sa a. Lè fini, klike sou <mark>'Ajoute kontak'.</mark>

|                      |                  | Section 1:                                                                                    | Add the Student's Primary Address |
|----------------------|------------------|-----------------------------------------------------------------------------------------------|-----------------------------------|
|                      |                  | House #:*                                                                                     |                                   |
|                      |                  | Street Name:*                                                                                 | ✓ Override: □                     |
|                      |                  | Apt #:                                                                                        |                                   |
|                      |                  | City:*                                                                                        | Ewing                             |
|                      |                  | State:*                                                                                       | New Jersey 🗸                      |
|                      |                  | Zip Code:*                                                                                    |                                   |
|                      |                  | County:                                                                                       | MERCER V                          |
|                      |                  | Section 2:                                                                                    | 😫 🛛 Guardian at Primary Address   |
| DERUULANT LA. VIL. E |                  |                                                                                               |                                   |
|                      |                  | First Name:*                                                                                  |                                   |
| TOUT AP RANPLYE (    | DTOMATIK POU OU. | First Name:*                                                                                  |                                   |
| TOUT AP RANPLYE (    | DTOMATIK POU OU. | First Name:*(<br>Last Name:*(<br>ionship to Student:*(                                        |                                   |
| TOUT AP RANPLYE (    | DTOMATIK POU OU. | First Name:*(<br>Last Name:*(<br>ionship to Student:*(<br>Primary Phone:*(                    | ► Home ▼                          |
| TOUT AP RANPLYE (    | DTOMATIK POU OU. | First Name:*<br>Last Name:*<br>ionship to Student:*<br>Primary Phone:*<br>Additional Phone:   | ► Home ▼                          |
| TOUT AP RANPLYE (    | DTOMATIK POU OU. | First Name:*<br>Last Name:*<br>ionship to Student:*<br>Primary Phone:*<br>Additional Phone 2: | Home ▼ Home ▼                     |

9. Revize Gadyen ou te antre yo epi ajoute nenpòt lòt Gadyen oswa kontak ou ta renmen mete, sitou yon kontak ijans si yo pa ka jwenn ou. Yon fwa ke tout Gadyen yo ak Kontak Ijans yo te antre, klike sou

'Avans nan pwochen ekran'

REMAKE BYEN KE "GADYEN" VLE DI YON MOUN YON TRIBINAL KI GEN JIRIDIKSYON KONPETAN TE AKÒDE GADYEN OSWA GAD YON TIMOUN, DEPI YON LÒD POU GAD REZIDANSYÈL YO BAY DWA POU YON TIMOUN ALE NAN LEKÒL NAN DISTRI ESKOLÈ GADYEN REZIDANSYÈL LA ANBA YON SIPOZISYON REFUTABL KE TIMOUN NAN AKTYÈLMAN AP VIV AK GADYEN SA A; SA VLE DI TOU DEPATMAN TIMOUN AK FANMI POU REZON N.J.S.A. 18A:38-1(E).

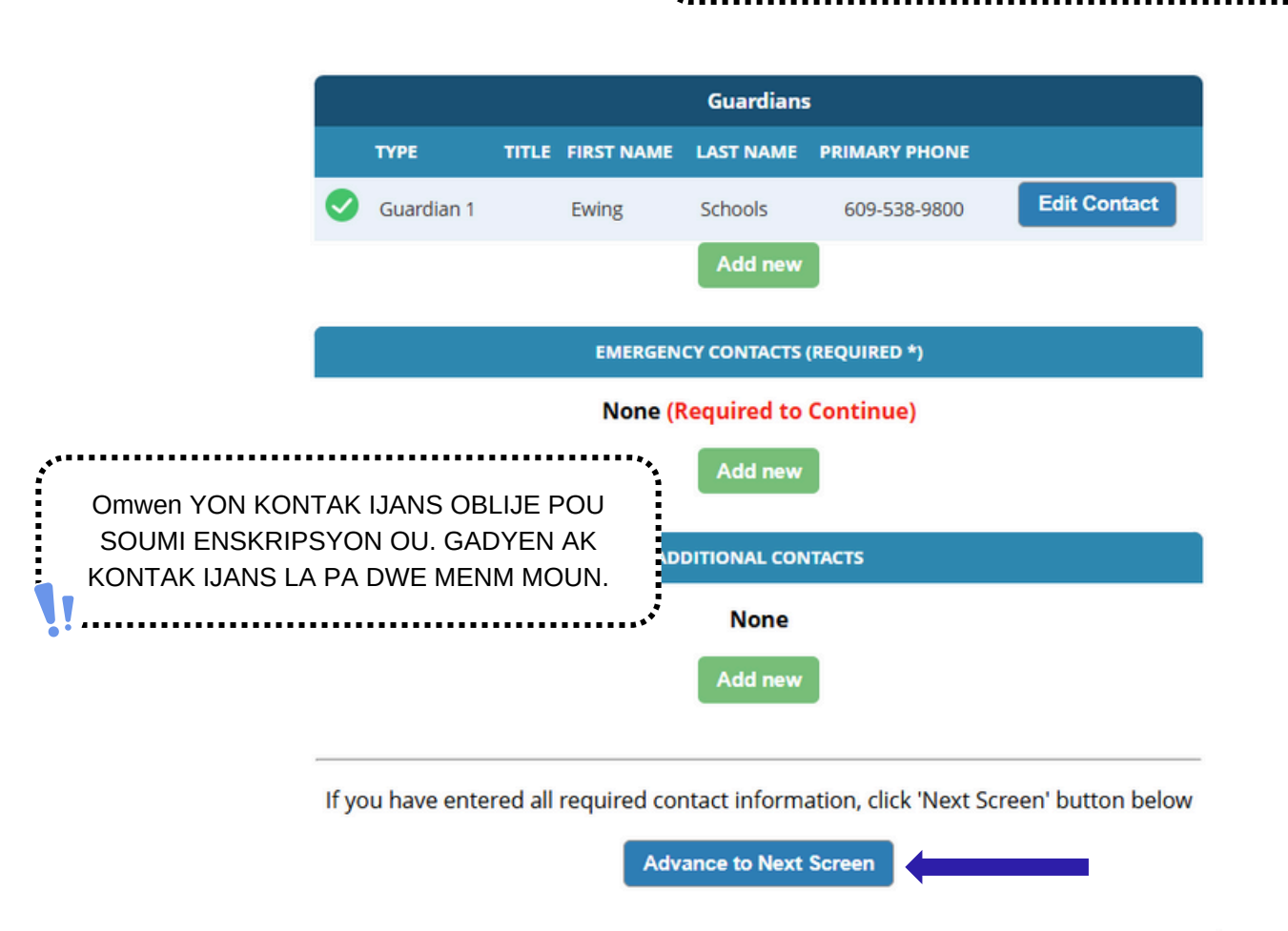

10. Telechaje dokiman enskripsyon ki nesesè yo. Klike 'Chwazi Docs...'

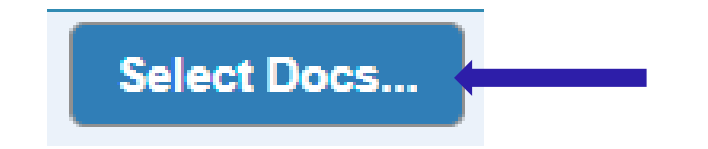

Lè sa a, klike sou 'Chwazi dosye' pou jwenn dosye a sou aparèy ou an.

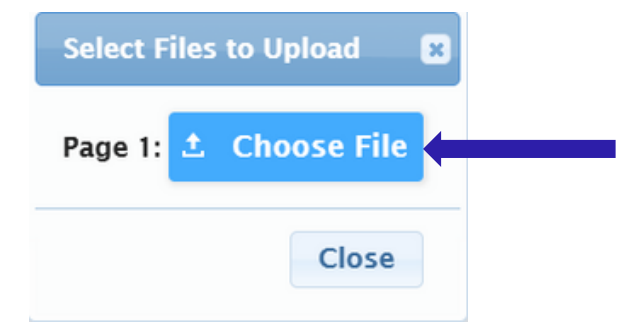

Dokiman ki nesesè yo pral endike ak yon 'Wi' vèt. Si w te chwazi yon dokiman nan aparèy ou an, w ap wè mo 'Modifye' an wouj anba bouton 'Chwazi Docs...'.

| Documents for Ewing Schools                                                                                          |          |                         |
|----------------------------------------------------------------------------------------------------|----------|-------------------------|
| Description                                                                                                    | Required |                         |
| REGISTRATION GUIDANCE/MAIN OFFICE INFO                                                                               |          |                         |
| Student's Birth Certificate                                                                                          | Yes      | Select Docs<br>Modified |
| REGISTRATION GUIDANCE/MAIN OFFICE INFO                                                                               |          |                         |
| Custody Paperwork confirming Residential Custody or Notarized Letter from Second Parent Not<br>Residing with Student |          | Select Docs<br>Modified |
| REGISTRATION GUIDANCE/MAIN OFFICE INFO                                                                               |          |                         |
| Transfer Card from Previous School                                                                                   |          | Select Docs             |
| REGISTRATION GUIDANCE/MAIN OFFICE INFO                                                                               |          |                         |
| Most Recent Report Card                                                                                              |          | Select Docs             |
| REGISTRATION GUIDANCE/MAIN OFFICE INFO                                                                               |          |                         |
| Most Recent 504 Plan                                                                                                 |          | Select Docs             |
| REGISTRATION GUIDANCE/MAIN OFFICE INFO                                                                               |          |                         |
| Parent/Guardian State Drivers License, State ID or Passport, Photo ID                                                | Yes      | Select Docs             |
| REGISTRATION GUIDANCE/MAIN OFFICE INFO                                                                               |          |                         |

Si w gen plizyè fichye pou w telechaje nan yon seksyon patikilye, klike sou 'Ajoute Lòt Doc' sou seleksyon an.

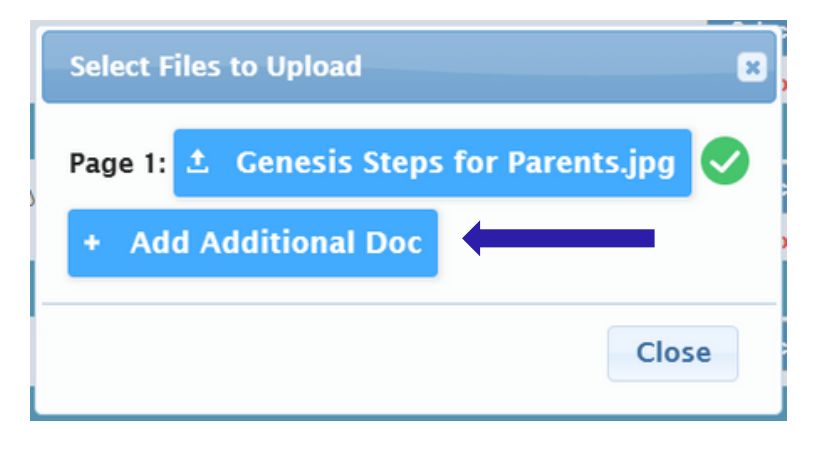

Anvan w avanse nan pwochen ekran an, asire w ke ou klike sou 'Télécharger Dokiman yo' nan pati anba a nan paj la. Ou pral konnen dokiman ou yo te telechaje avèk siksè si bouton 'Chwazi Docs...' vin tounen yon bouton 'Edit Docs...' epi gen yon mak vèt () nan chak ranje ou te chwazi dokiman pou yo.

| CONFIDENTIAL REGISTRATION INFO                                                      |               |             |   |
|-------------------------------------------------------------------------------------|---------------|-------------|---|
| Please provide Four(4) Items with your name and address for proof of residency      | Yes           | Edit Docs   | 0 |
| CONFIDENTIAL REGISTRATION INFO                                                      |               |             |   |
| Host Affidavit Paperwork, Signed and Notarized                                      |               | Select Docs |   |
| CONFIDENTIAL REGISTRATION INFO                                                      |               |             |   |
| Applies to Renters without an updated Lease or Host Families residing with a renter |               | Select Docs |   |
| Upload Documents                                                                    |               |             |   |
| If you have uploaded all of your documents please click the Next                    | Screen button | below       |   |
| Advance to Next Screen                                                              |               |             |   |

Si w bezwen chanje nenpòt nan dokiman ou telechaje yo, klike sou 'Edit Docs...' epi klike sou 'Retire Fichye'.

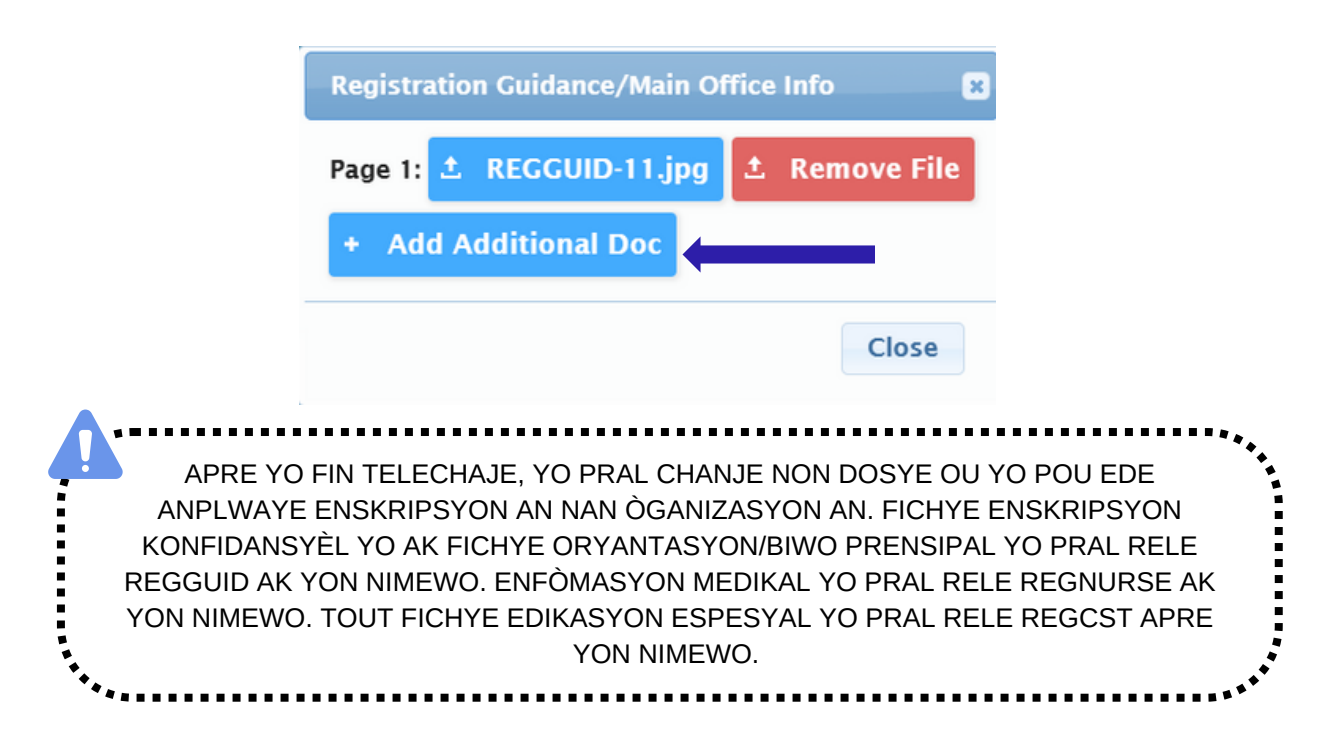

11. Anfen, w ap ranpli yon Sondaj sou Lang Lakay. Pou kòmanse, klike sou 'Kòmanse Sondaj'

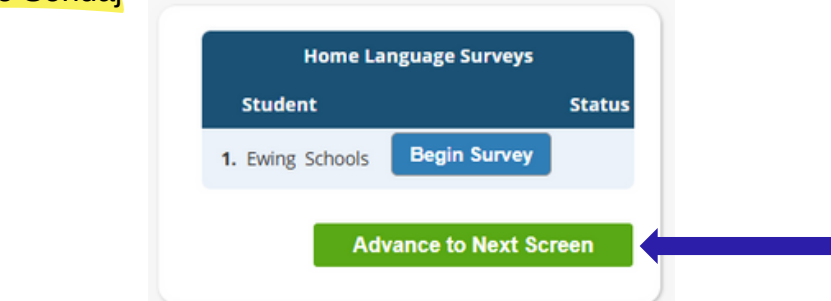

Reponn kesyon yo Wi oswa Non. Yon fwa fini, klike sou 'Fini' ak Lè sa a, 'Avanse nan pwochen ekran'

|                | Home Language Survey                                           |
|----------------|----------------------------------------------------------------|
|                | 1. List all languages used in the student's home English       |
| SI W GEN PLIZY | È TIMOUN, W AP BEZWEN                                          |
| REPONN SOND    | AJ LA POU CHAK TIMOUN.                                         |
| SENPLEMAN KLIK | E SOU "KÒMANSE SONDAJ"                                         |
| POU KÒMANSE SO | NDAJ LA POU CHAK TIMOUN.                                       |
|                | Proceed to Question 2                                          |
| •*             | 2. Was the first language used by the student a language O Yes |
|                | other than English?  No                                        |
|                | 3. Does the student speak or understand a language other O Yes |
|                | than Ergish: Tro                                               |
|                | Survey Completed.                                              |
|                |                                                                |
|                | Finish                                                         |
|                |                                                                |

12. Konfime ke enfòmasyon ou te antre yo kòrèk.

| Register Students    | ø        | Please verify that the following information is correct.                                                                                             |                                                                                                    |                    |        |             |          |  |
|----------------------|----------|----------------------------------------------------------------------------------------------------|----------------------------------------------------------------------------------------------------|--------------------|--------|-------------|----------|--|
| Contact Information  | 9        | you need to make corrections, just edit the information that you need to correct and then return to this screen by<br>licking on the 'Finalize' tab. |                                                                                                    |                    |        |             |          |  |
| Documents            | <b>S</b> | Student Information                                                                                                    |                                                                                                    |                    |        |             |          |  |
| Home Language Survey | Ø        | Student Name: Ewing Schools                                                                                                    | Student Name: Ewing Schools Completed EWING WILL BE REGISTERING FOR THE 2025-26 SCHOOL YEAR IN GRADE 05 |                    |        |             |          |  |
|                      |          | First Name                                                                                                    | Last Name                                                                                               | Age                | School | School Year |          |  |
| Appointments         | <b>S</b> | Ewing                                                                                                    | Schools                                                                                                 | 11                 |        | 2025-26     | <b>S</b> |  |
| Finalize             |          | Contact Information                                                                                                    |                                                                                                    |                    |        |             |          |  |
|                      |          | Primary Phone                                                                                                    | Additional Phone 1                                                                                      | Additional Phone 2 | Email  |             | Address  |  |

13. Yon fwa ou fin soumèt aplikasyon enskripsyon ouvè a avèk siksè, yon PDF aplikasyon an pral peple sou ekran ou a. Enskripsyon elèv ou a PA konplè jiskaske ou rive nan paj konfimasyon kòd bar sa a.

| Please pri | int the PDF be | elow for your own recor                                                                                                    | ds. Thank you.                                                                                                    |     |
|------------|----------------|----------------------------------------------------------------------------------------------------|----------------------------------------------------------------------------------------------------|-----|
|            | 1 / 2          | - 52% +   🗄 🔊                                                                                                    | Ŧ                                                                                                    | ē : |
|            |                | Eurosa Toroxechip Public ?<br>Adder/CORCUT<br>Toroxeent 1112021<br>Der renet 1112021<br>Der renet | Schools Open Registration  domation  re-2000 dischargers & Daok III Dear Statistication  Research Not Partial  Dear Statistication  Company under Statistication  Company under Statistica |     |

Si w pa kapab soumèt aplikasyon pou anrejistreman an epi w wè mesaj sa a an wouj nan pati anba a nan paj la, w ap manke enfòmasyon yo mande w epi w pa ka soumèt aplikasyon an. Enfòmasyon ki manke yo pral endike sou bò gòch ekran ou a ak yon senbòl wouj entèdi (). W ap bezwen korije erè sa yo anvan ou ka soumèt aplikasyon enskripsyon an pou revizyon.

| Ewing Public Schools On-line Reg                                                                                                    | gistration                                                                                                    |                      |                     |                               |                                  |  |  |
|----------------------------------------------------------------------------------------------------|----------------------------------------------------------------------------------------------------|----------------------|---------------------|-------------------------------|----------------------------------|--|--|
| _                                                                                                    |                                                                                                    |                      |                     |                               |                                  |  |  |
| Register Students 🥺                                                                                                    | Please verify that the following information is correct.                                                                                                |                      |                     |                               |                                  |  |  |
| Contact Information                                                                                                    | If you need to make corrections, just edit the information that you need to correct and then return to this screen by<br>clicking on the Finalize' tab. |                      |                     |                               |                                  |  |  |
| Documents 🥪                                                                                                    | Student Information                                                                                                    |                      |                     |                               |                                  |  |  |
|                                                                                                    | Student Name: Ewing Schools                                                                                                    |                      |                     |                               | Completed                        |  |  |
| Home Language Survey 😔                                                                                                    | EWING WILL BE REGISTERING FOR THE 2025-26 SCHOOL YEAR IN GRADE 05                                                                                       |                      |                     |                               |                                  |  |  |
|                                                                                                    | First Name<br>Ewing                                                                                                    | Last Name<br>Schools | Age 11              | School School Year<br>2025-26 | 0                                |  |  |
| Finalize                                                                                                    | Contact Information                                                                                                    |                      |                     |                               |                                  |  |  |
|                                                                                                    | 1. Ewing Schools , Guardian                                                                                                    |                      |                     |                               |                                  |  |  |
| Lange de la constante de la constante de la consta | Primary Phone                                                                                                    | Additional Phone 1   | Additional Phone 2  | Email                         | Address                          |  |  |
| Logout                                                                                                    | 609-538-9800                                                                                                    |                      |                     | ewing@ewingschools.com        | 111 First Ave<br>Ewing, NJ 08638 |  |  |
|                                                                                                    | Cannot submit regi                                                                                                    | stration informati   | on. There are missi | ng/bad required fields,       | please                           |  |  |
| see the side bar to see what you are missing                                                                                                    |                                                                                                    |                      |                     |                               |                                  |  |  |
|                                                                                                    |                                                                                                    |                      |                     |                               |                                  |  |  |

Yon fwa yo soumèt, rejistrè a pral revize enfòmasyon ou yo epi li pral kontakte ou si yon bagay ki manke. Si w ranpli nèt, w ap resevwa yon imèl konfimasyon.